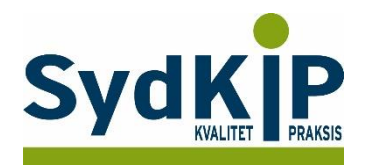

# Vejledning til datatræk i Ganglion på ICPC-koder (eksempel kræft)

Herunder finder du en vejledning til, hvordan du laver udtræk over patienter fra din praksis baseret på ICPC-diagnosekoder.

Tjek her nogle vigtige overvejelser inden du går i gang med dit eget <u>dataudtræk</u>.

### Hvis du får brug for hjælp

- 1. Henvend dig i første omgang til supporten for dit systemhus på tlf.: **46 32 46 38**.
- 2. Ganglion har lavet en skriftlig vejledning om "forespørgselsfunktionen": <u>http://averlauritzen.dk/Files/Guides/Brug%20af%20forespørgselsfunktion%20-%20HPV%20vaccination%20til%20kvinder%201985-1992.pdf</u>
- 3. Hvis du ikke får løst dit problem via dit systemhus, kan du kontakte Datakonsulenterne via <u>www.datakonsulent.dk</u>

Ganglion har lavet nogle færdige patientlister placeret i kontrolcentret. Under fanebladet "Udvælg" kan man vælge "Patientlister – kvalitetssikring" og få adgang til disse lister.

#### Fremgangsmåde

Start med at overveje, hvilken patientgruppe du gerne vil finde:

- 1) Vælg evt. diagnoser, du gerne vil fremsøge
- 2) Vælg evt. aldersgruppe af patienter, du vil have med
- 3) Vælg evt. afgrænset tidsperiode

#### Udtrækskriterier kræftpatienter

Søgningen inkluderer patienter, du har set med cancer inden for de seneste 3 år per 1. april 2018:

- 1) Cancerdiagnoser fra alle relevante ICPC-kapitler: B72, B73, B74, B75, A79, D74, D75, D76, D77, L71, N74, R84, R85, S77, T71, U75, U76, U77, W72, X75, X76, X77, Y77, Y78
- 2) Tidsrummet dækkende de seneste 3 år fx kontakter mellem 1. april 2015 og 31. marts 2018.

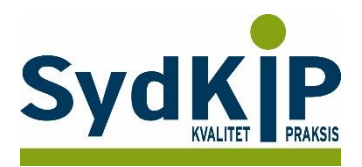

## Sådan gør du

| Patiente | er [     | Mod    | lul | Funktion    | er   | Udvælg      | Gan      | gWeb   | Vis  | L           | .inks   | Indberetr   | ninger                | Hjæ      | lp    |             |
|----------|----------|--------|-----|-------------|------|-------------|----------|--------|------|-------------|---------|-------------|-----------------------|----------|-------|-------------|
|          | <u>S</u> | -      | Ka  | lender      |      |             |          | Ctr    | +K   | 41 <u>3</u> | ≘r   Dj | verse svar  | ZAP                   |          |       | <b>25</b> 1 |
| 20       | Ir       |        | Pa  | tientdatab  | ase  |             |          | Ctrl   | +D   | an          | nkort   | Fortry      | yd nyt oj             | prnr     |       | Slet        |
|          | F        |        | Ga  | ngView      |      |             |          | Ctrl   | +G   | F           |         |             |                       |          |       |             |
|          | 1        |        | We  | ebReq       |      |             |          |        | ►    | ľ           | 1       | Telefon.    |                       |          |       |             |
| Ŝ        | 1        |        | Øk  | onomi       |      |             |          | Ctrl   | +ø   | Ľ           |         | Mobiltlf.   |                       |          |       |             |
|          | 1        |        | Bla | ank skærm   |      |             |          | Ctr    | I+S  | ľ           |         | Tlf. arbe   | jde                   |          |       |             |
| A        | 1        |        | Mo  | odtagemo    | dul  |             |          |        |      | Ľ           |         | Faxnum      | mer                   |          |       |             |
|          |          | <      | Fo  | respørgsel  | sfur | nktion      | <b>)</b> |        |      | L           |         | Email       |                       |          |       |             |
| ~        | 1        |        | Do  | kumentar    | civ  |             |          | Alt    | - F7 | L           |         | Erhverv.    |                       |          |       |             |
|          | 1        |        | Bla | anket - ele | tro  | niske       |          | Shift+ | -F3  | L           |         | Uddann      | else.                 |          |       |             |
|          | 1        |        | DD  | )V - Vaccir | atio | onsregister | r        | Ctrl+  | F12  | L           |         | Km          |                       |          |       |             |
|          | E        | ana    |     |             | -    |             | -        |        |      | 1           |         | Erstat-C    | pr.nr. <mark>2</mark> | 25124    | 18491 | 6           |
|          | К        | .ode   |     |             |      |             |          |        |      |             |         | Tilmeldt kl | inik                  |          |       |             |
|          | B        | elatio | ner |             | _    |             |          |        |      | _           |         | Re          | minder                | [Shift][ | F2]   | ,           |
|          | _        | _      | _   |             | _    |             |          |        |      | _           |         |             |                       |          |       |             |

Trin 1: Gå ind under menuen "Modul" og vælg "Forespørgselsfunktion".

**Trin 2:** I forespørgselsfunktionen kan du vælge hvilke parametre du vil søge på. Sæt flueben i "Tidsinterval" og indstil "Fra" og "Til" og indstil herefter den ønskede søgeperiode i kalenderen.

| 🕂 Forespørgselsfunktio                                                         | on til patientdata         |                                                                                                    |                      |
|--------------------------------------------------------------------------------|----------------------------|----------------------------------------------------------------------------------------------------|----------------------|
| Forespørgsel Udskriv                                                           | Sorter Faste Om            |                                                                                                    |                      |
| Generelt Reminder Jo                                                           | urnal Præparat Labdata Dia | ignose Vaccination Indstillinger A                                                                             | dersfordeling Ydelse |
| Lidsinterval           Fra         24-06-2019           Til         24-06-2019 |                            | År                                                                                                    | <u>_</u>             |
| <b>■ Køn ●</b> Mand <b>●</b> Kvinde                                            | Passant                    | Sygesikring       □ Gravit         □       □         □       □         □       □         □       ○         №ej | d                    |
| Cprnr F                                                                        | ornavn                     | Efternavn                                                                                                    |                      |
|                                                                                |                            |                                                                                                    |                      |

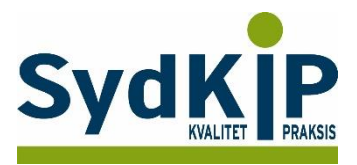

**Trin 3:** Tast på fanebladet "Diagnose" og sæt flueben i "Kode". Hver kode/diagnose adskilt af komma.

| 🔨 Forespørgselsfunktion til patientdata                                                                |        |
|----------------------------------------------------------------------------------------------------|--------|
| Forespørgsel Udskriv Sorter Faste Om                                                                   |        |
| Generelt Reminder Journal Præparat Labdata Diagnose Vaccination Indstillinger Aldersfordeling          | Ydelse |
| ✓ Kode         Søg i ICD10-koden           !72, B73, B74, B75, A79, D74, D75, D78           □ Diagnose |        |
| Cprnr Fornavn Efternavn                                                                                |        |
|                                                                                                    |        |
|                                                                                                    |        |
|                                                                                                    |        |
|                                                                                                    |        |
|                                                                                                    |        |

Trin 4: Nu trykkes på "Forespørgsel" og i rullemenuen på "Udfør".

| 🔨 Forespørgselsfunktion til patientdata 📃 📼 📼 💌 |                                                                                                    |                         |  |  |  |  |  |
|-------------------------------------------------|----------------------------------------------------------------------------------------------------|-------------------------|--|--|--|--|--|
| Forespørgsel Udskr                              | riv Sorter Faste Om                                                                                     |                         |  |  |  |  |  |
| Udfør F9 Nulstil felter Eksport Import          | ournal Præparat Labdata Diagnose Vaccination Indstillinger A<br>Søg i ICD10-koden<br>A79, D74, D75, D76 | ldersfordeling   Ydelse |  |  |  |  |  |
| Cprnr                                           | Fornavn Efternavn                                                                                       |                         |  |  |  |  |  |
|                                                 |                                                                                                    |                         |  |  |  |  |  |
|                                                 |                                                                                                    |                         |  |  |  |  |  |

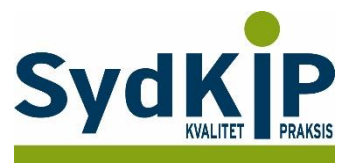

**Trin 5:** Der fremkommer nu en liste over patienter med de søgte diagnoser. Den kan udskrives direkte eller gemmes under et selvvalgt navn ved at trykke på "Generelt" og derefter på "Indstillinger". Det ønskede navn indskrives.

Du kan senere tilgå listen ved at trykke på "Udvælg" og i rullemenuen "Patientlister". Herefter kan laves en ny søgning ved at trykke på "Forespørgsel", dette kan evt. være i den allerede fundne liste.

| 煮 Forespørgs                        | elsfunktion til patientdata                                                                                                    |                                                                                          |
|-------------------------------------|----------------------------------------------------------------------------------------------------|------------------------------------------------------------------------------------------|
| Forespørgsel                        | Udskriv Sorter Faste C                                                                                                    | Om                                                                                       |
| Generelt Rem                        | inder Journal Præparat La                                                                                                    | bdata Diagnose Vaccination Indstillinger Aldersfordeling Ydelse                          |
| Forespørgse<br>Navn<br>Pdata: 10.16 | i store og små bogstaver<br>å hele ord<br>gning i fundne patienter<br>I<br>t forespørgsel Udfør<br>0.3.179:C:\Klinik\GANGlion\Dat | Avn<br>Gem patienter i listen<br>Hent patienter fra listen<br>Slet listen<br>a\Pdata.gdb |
| Cprnr                               | Fornavn                                                                                                    | Efternavn                                                                                |
| 040534-                             | Ernst                                                                                                    |                                                                                          |
| 030981-                             | Fatmir                                                                                                    |                                                                                          |
| 290338-                             | Ole                                                                                                    |                                                                                          |
| 260147-                             | Grethe                                                                                                    |                                                                                          |
| 220433-                             | Kaj                                                                                                    |                                                                                          |
|                                     |                                                                                                    |                                                                                          |
| 186 patienter                       |                                                                                                    |                                                                                          |